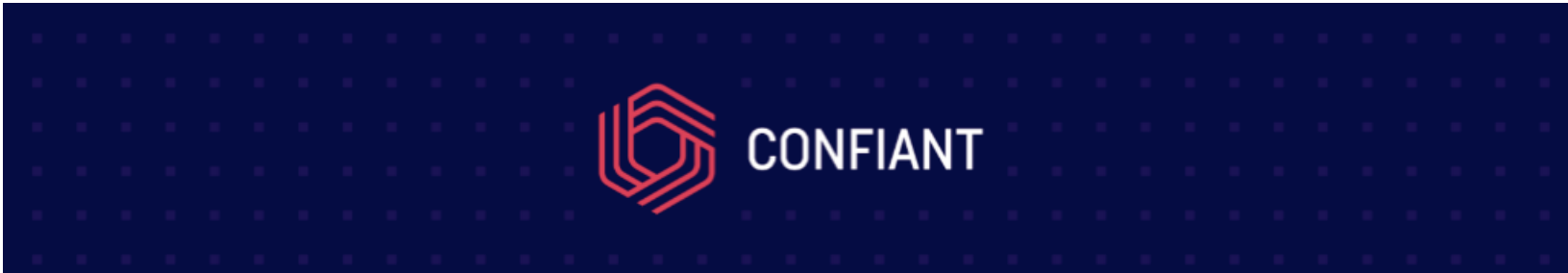

## Setting up HttpWatch on iOS

- 1. Set your phone to Cellular Data Only (turn off Wifi as it catches less redirects, if any)
- 2. Navigate to the webpage in question

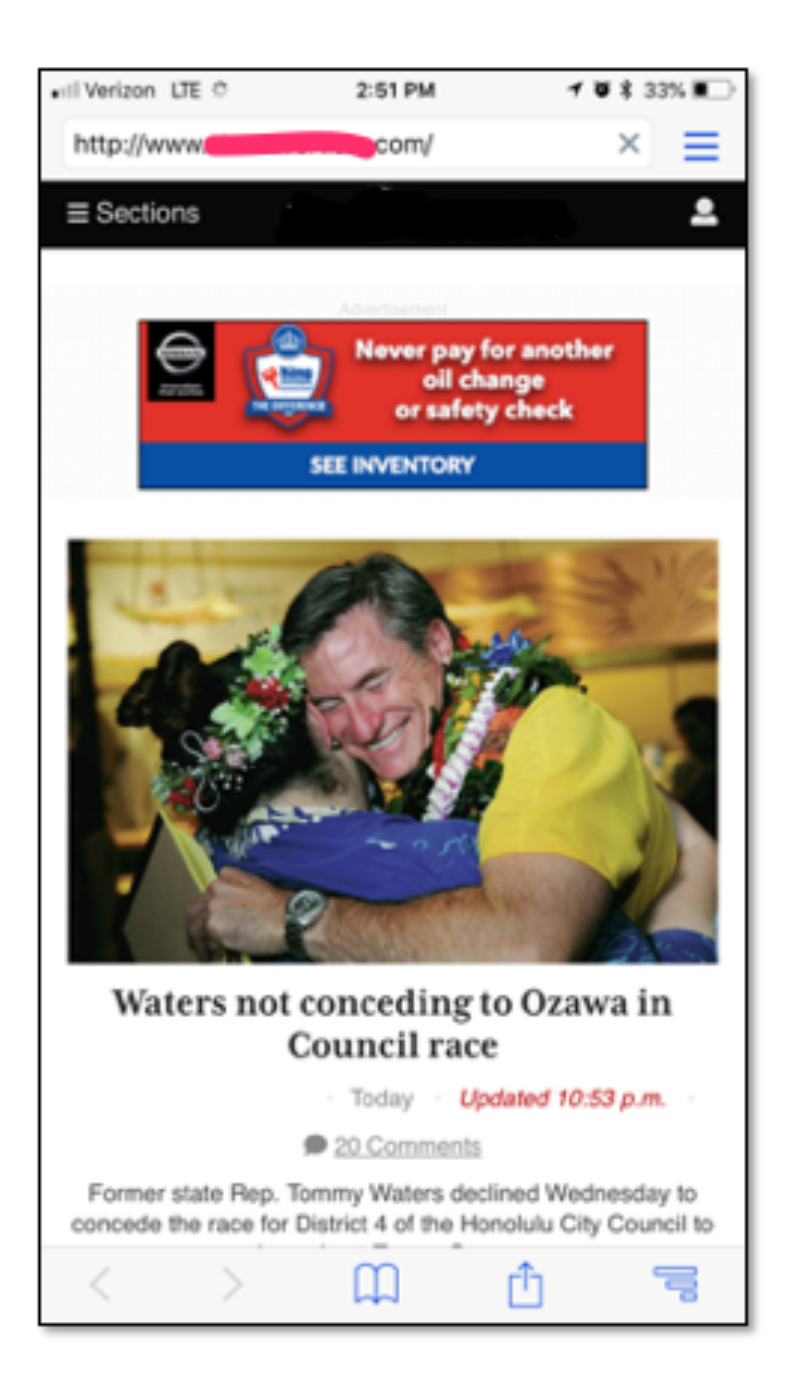

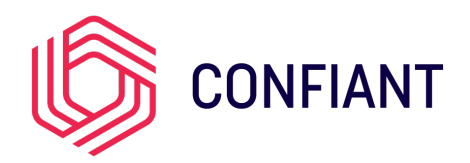

3) When a redirect occurs, go to the menu in the top right

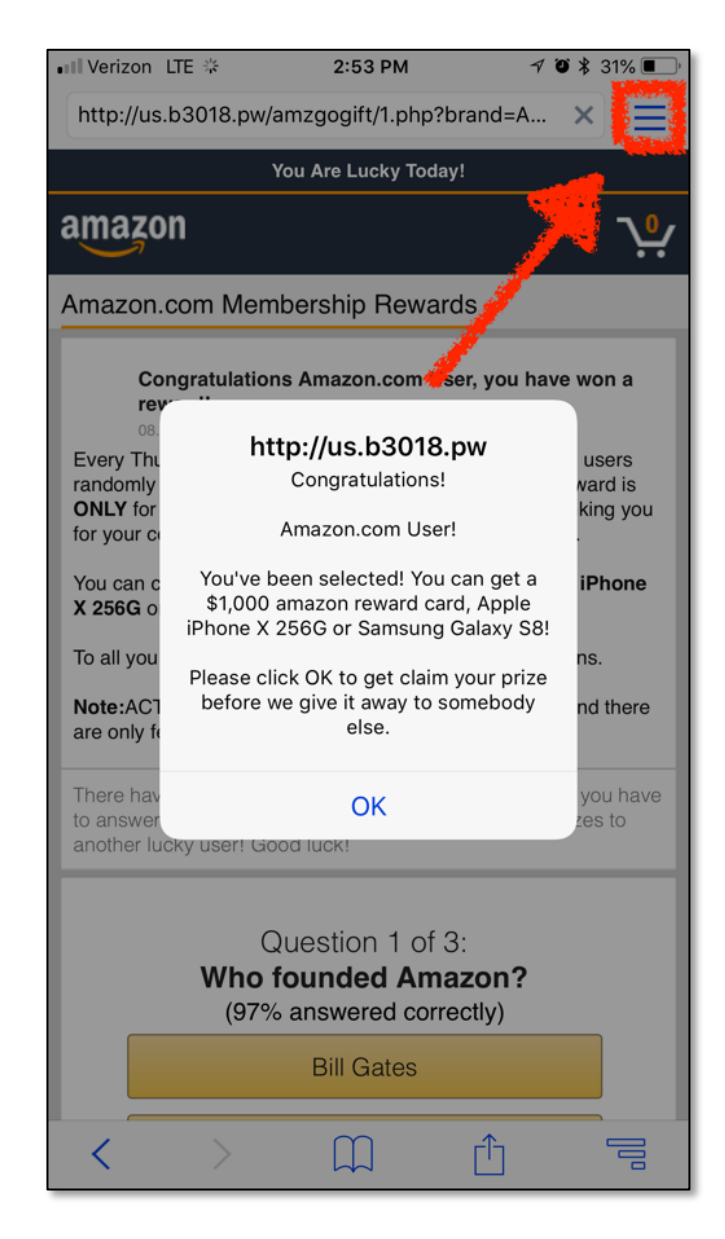

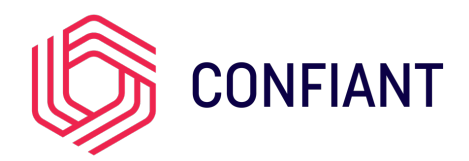

## 4) And choose "Email" to email the capture

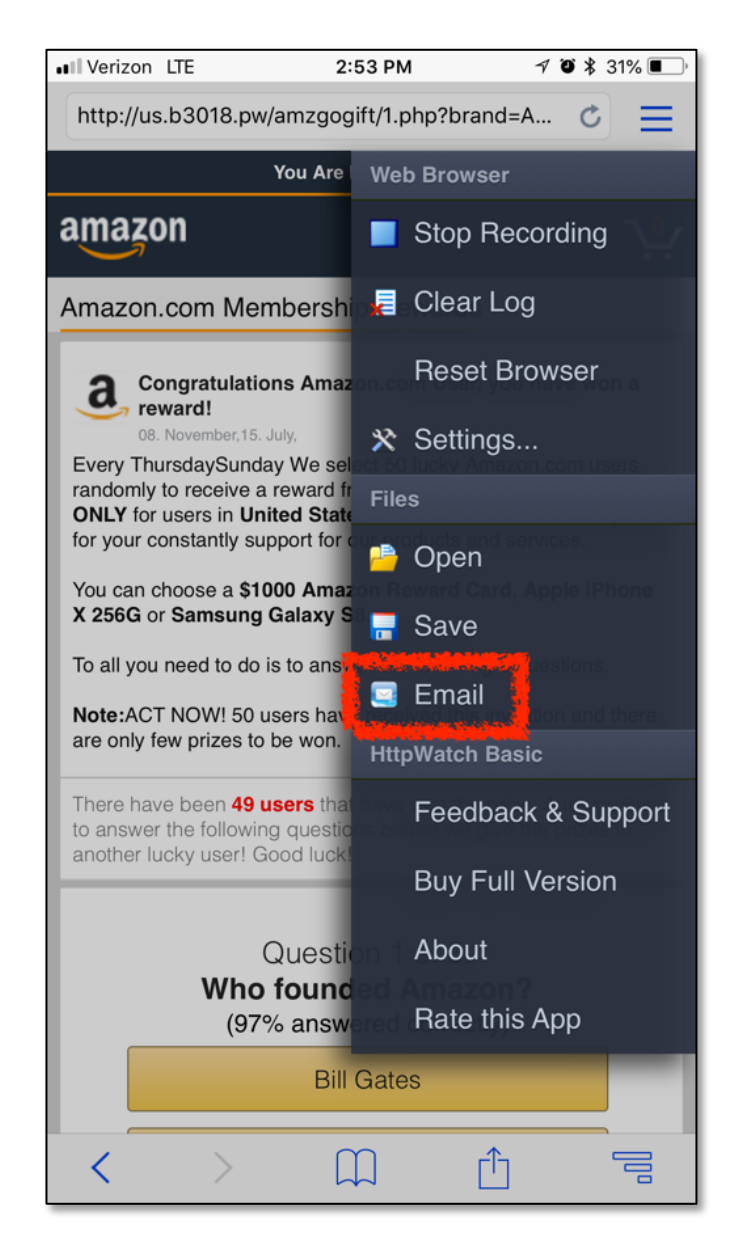

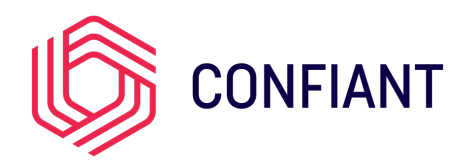

| Il Verizon LTE      | 2:53 PM                  | 🗸 🖉 🎗 31% 🔳   |
|---------------------|--------------------------|---------------|
| Cancel              | Email Log                | Next          |
| Name:               |                          |               |
|                     | _com_20181108_14         | 15330 .hwl    |
| Туре:               | HWL HAR                  |               |
| HWL - is a fast, c  | ompact file format used  | by HttpWatch  |
| that includes all t | he data that is viewable | in HttpWatch. |

5) Select "HWL" (HAR is only available in the Pro version) and tap "Next"

6) Send this email to <u>support@confiant.com</u> and make sure to include your organization's name along with any questions you'd like us to answer.

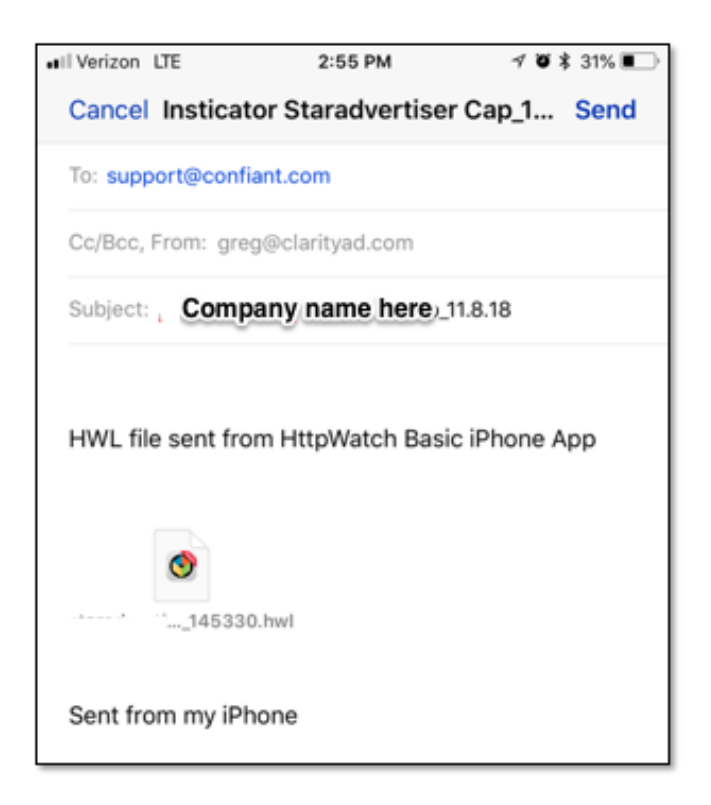